# **Shopify Plus Integration**

10/16/2024 3:36 am EDT

## **Shopify Plus Installation**

- 1. Search for Autoaddress in the Shopify app store or find us here: https://apps.shopify.com/autoaddresscheckout
- 2. Click **Install** and follow the instructions, then **select your subscription**. For each subscription type, we offer a 7-day free trial\*.
- Now, all that is left to do is to add the app into your checkout page. Navigate to your Checkout Editor, click Add app block (under the Delivery section) and select Autoaddress Checkout UI. To ensure you get the most out of our app, make sure to disable *native address lookup* if it's enabled on your store\*\*.

| Default Profile   Live         | 🛱 Checkout 🗸                                              |  |  |
|--------------------------------|-----------------------------------------------------------|--|--|
| Checkout                       | My Store                                                  |  |  |
| 🕾 Header                       |                                                           |  |  |
| C Logo                         | • 10 m                                                    |  |  |
| Cart link                      | Contact                                                   |  |  |
| Add app block                  | Email or mobile phone number<br>otto.donnelly@example.com |  |  |
| & Contact                      | Email me with news and offers                             |  |  |
| C) Email or phone number       |                                                           |  |  |
| Add app block                  | Delivery                                                  |  |  |
| Delivery                       | Country/Region                                            |  |  |
| C Delivery methods             | reand                                                     |  |  |
| <ul> <li>C Shipping</li> </ul> | First name (optional) Last name<br>Otto Donnelly          |  |  |
| C Delivery address             | Cito Donney                                               |  |  |
| C) Shipping rate               | Address<br>Bedford Hall                                   |  |  |
| Add app block                  |                                                           |  |  |
| 5 Payment                      | Apartment, suite, etc. (optional)<br>34 Castle Street     |  |  |
| C Payment type                 |                                                           |  |  |
| C) Remember me                 | Dublin Dublin Dublin D02 TN97                             |  |  |
| R Pay now button               | Save this information for next time                       |  |  |
| Add app block                  |                                                           |  |  |
|                                | Shipping method                                           |  |  |
| Order summary                  | Standard (Example) €10.00                                 |  |  |
| C items in cart                |                                                           |  |  |
| C Discounts                    | Daument                                                   |  |  |
| C Subtotal                     | All trans actions are served and executed                 |  |  |

4. Click **Save** and now the app is ready for use!

\* For more information on the subscriptions, see FAQ section below

\*\* See below for disabling the native address lookup

#### **Enable Shopify's Address Autocompletion**

Autoaddress can also be integrated into the Shopify Checkout by using Address Autocompletion. This is a Shopify provided API that allows customers to see suggestions when typing directly into the Address field.

Please note that due to the limitations of the Shopify API, below are the differences of using Autoaddress Checkout and Address Autocompletion:

| Autoaddress Checkout        | Address Autocompletion                      |
|-----------------------------|---------------------------------------------|
| Has Drilldowns              | No Drilldowns                               |
| Can return geo co-ordinates | No Geo co-ordinates                         |
| Can search for any country  | Search available for selected country only* |

\*You can only search for addresses in other countries if you change the Country in the dropdown. IfAdditional Address fields are enabled, the Autocomplete functionality may not work with the following countries: Belgium, Brazil, Chile, Germany, Israel, Mexico, Netherlands, Spain

The Autoaddress Extension takes full advantage of the Autoaddress API functionality and will capture more addresses whereas the Shopify Address Autocompletion integration is a more native seamless experience but has a more limited functionality.

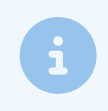

Note: Both integrations can be active at the same time.

To enable Address autocompletion, follow the below steps:

- Go to the Settings page for your Shopify store
- Select the Checkout option from the left-hand menu
- On the *Customize your checkout* section, click the **Customize** button then the **Settings** icon on the left of the menu
- Scroll to the bottom and under the Address autocompletion heading, tick the box and then select Autoaddress Checkout

|                                                                | 8               | Settings                                                            |
|----------------------------------------------------------------|-----------------|---------------------------------------------------------------------|
|                                                                | ŝ               | Logo                                                                |
|                                                                | 83              | Add image                                                           |
|                                                                |                 | Checkout header                                                     |
|                                                                |                 | Logo alignment                                                      |
|                                                                |                 |                                                                     |
|                                                                |                 | Logo position                                                       |
|                                                                |                 | Full width                                                          |
|                                                                |                 | Background image                                                    |
|                                                                |                 | Add image                                                           |
|                                                                |                 | Checkout footer                                                     |
|                                                                |                 | Footer alignment                                                    |
|                                                                |                 | Left Center Right                                                   |
|                                                                |                 | Footer position                                                     |
|                                                                |                 | Checkout form                                                       |
|                                                                |                 | Background 1                                                        |
|                                                                |                 | The background for the checkout form.                               |
| • The Address field on your ch<br>indicate that Address autoco | neckou<br>omple | ut page should now have a magnifying glass icon on the right side t |

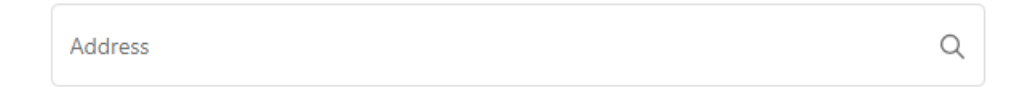

#### Enable additional data

The Autoaddress app features additional settings which can simply be toggled on or off.

On your admin page, find Autoaddress under the Apps section then click *Configure extension* to see the additional settings.

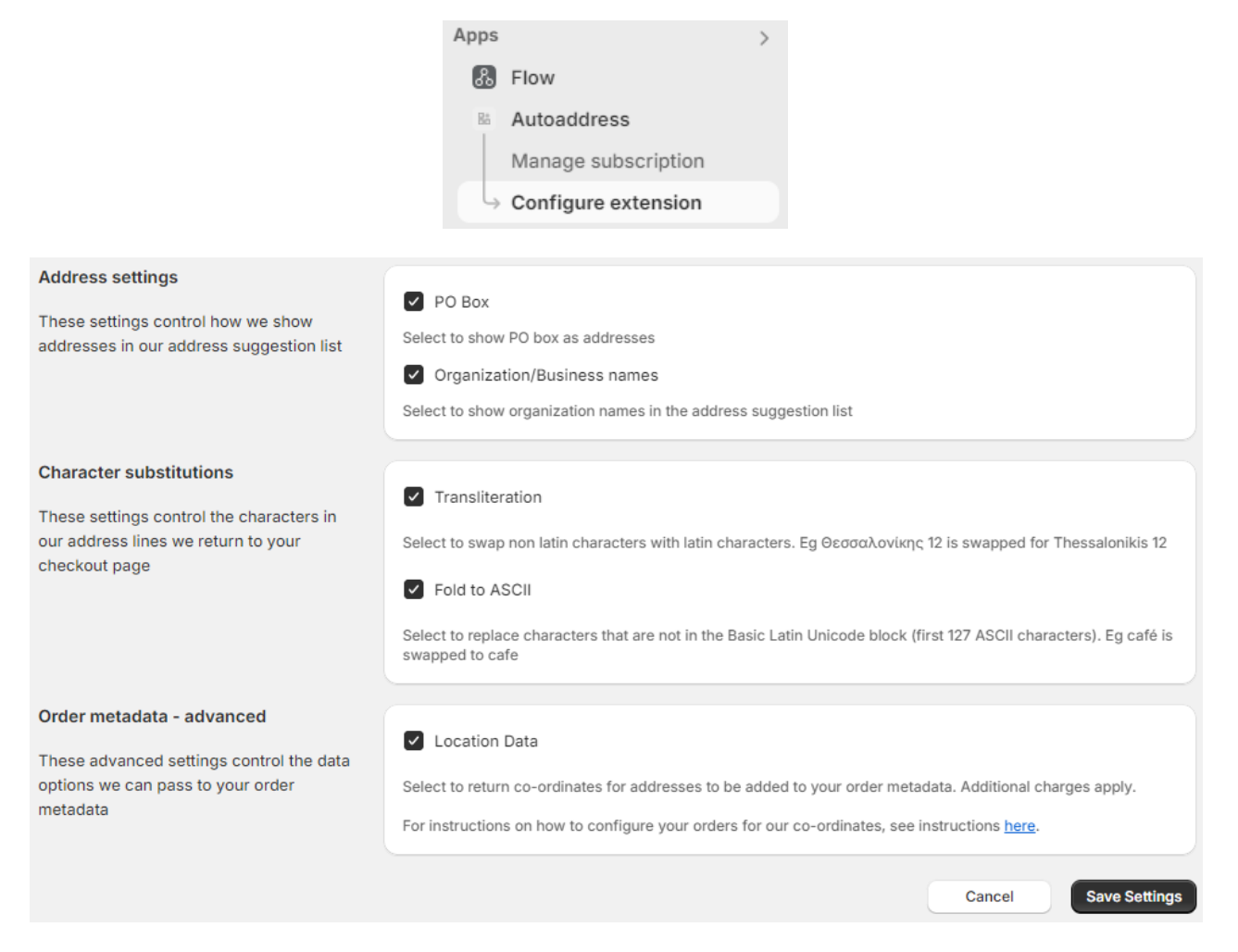

The available additional settings are:

- PO Box Allows PO Boxes to show as addresses
- Organization/Business names Allows organization names to appear as suggestions
- Transliteration Swaps non-latin characters with latin characters
- Fold to ASCII Replaces characters that are not in the Basic Latin Unicode block (first 127 ASCII characters)
- Location data Returns co-ordinates for address

#### Add Order Metafield Definitions

Shopify provides the ability to customize data for a specific part of your store. Autoaddress can provide location data for your order object.

Once you turn on the Setting to retrieve location data, there are additional steps to ensure you get data returned.

To do this, navigate to Settings  $\rightarrow$  Custom Data  $\rightarrow$  Orders. Here you will see a button labeled "View unstructured metafields", click this.

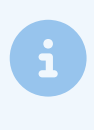

**Note:** The button will only be visible if any new orders are made after turning on the setting. If there are no new orders made after enabling the setting, click "**Add definition**" and ensure *Namespace and key* is labelled **custom.location\_coordinates** 

| AQ         | Autoaddress<br>autoaddress.myshopify.com   | General                                                                                     |
|------------|--------------------------------------------|---------------------------------------------------------------------------------------------|
| ଙ୍କ        | General                                    | Store details                                                                               |
| å          | Plan                                       | R Autoaddress                                                                               |
| 5          | Billing                                    |                                                                                             |
| 20         | Users and permissions                      | Billing address     Ireland                                                                 |
| Ŧ          | Payments                                   |                                                                                             |
| Ì          | Checkout                                   |                                                                                             |
| *          | Customer accounts                          | Store defaults                                                                              |
| 70         | Shipping and delivery                      | Currency display                                                                            |
| ø          | Taxes and duties                           | To manage the currencies customers see, go to <u>Markets</u> Euro (EUR €) ····              |
| 9          | Locations                                  | Unit system Default weight unit                                                             |
| Cs         | Markets                                    | Metric system                                                                               |
| 85         | Apps and sales channels                    |                                                                                             |
| R          | Domains                                    | (CMT_05:00) Eactors Time (US & Canada)                                                      |
| 淮          | Customer events                            | Sets the time for when orders and analytics are recorded                                    |
| ٠          | Notifications                              |                                                                                             |
| 8          | Custom data                                | To change your user level time zone and language visit your account settings                |
| <b>A</b> R | Languages                                  |                                                                                             |
| Ô          | Customer privacy                           | Order ID                                                                                    |
| E          | Policies                                   | Shown on the order page, customer pages, and customer order notifications to identify order |
| PD         | Autoaddress<br>autoaddress@autoaddress.com | Prefix Suffix                                                                               |

From here, click "Add definition". Input any name and definition for this metafield, this can be used for any programmatic access of orders that your store requires.

Ensure you also choose the metafield type as 'Single line text" and press Save.

| amespace and key                                           |                                                         |             |
|------------------------------------------------------------|---------------------------------------------------------|-------------|
| custom.location_coordinate                                 | S                                                       |             |
| he system uses this to identify                            | the definition.                                         |             |
| escription                                                 |                                                         |             |
|                                                            |                                                         | 0/10        |
|                                                            | ⊕ Select jmpe                                           |             |
| Storefronts access<br>Definition is available in you       | ır Online Store, through Liquid, and the Storefront API | Read 🗘      |
| Customer accounts access<br>Definition is available throug | gh the Customer Account API                             | No access 🗘 |
|                                                            |                                                         |             |
|                                                            |                                                         |             |
|                                                            |                                                         |             |

The location data field will now be visible on all orders.

## FAQ

- Where can I download the Autoaddress app for Shopify Plus?
  - You can search for **Autoaddress** on the Shopify app store or find us at this link: https://apps.shopify.com/autoaddress-checkout
- What countries does Autoaddress support?
  - Autoaddress supports over 250 countries. For a full list of supported countries, click here.
- How easy is it to get started?
  - It is easy to get started in 3 simple steps!
    - Install the Autoaddress app
    - Choose your subscription plan
    - Add the Autoaddress UI extension to your checkout
- Where does the data come from?

- Autoaddress works with leading data providers including USPS, Royal Mail, Eircode and TomTom to source address and location information.
- How does Autoaddress pricing work?
  - Pricing is dependent on your selected plan; Pay as you go or Monthly
  - Both plans include a **7-day free trial**
  - Full pricing details are available on the store page

#### • When will I be charged?

App charges are added to the regular Shopify 30 day billing cycle. Click here for more information on Shopify's app charges.

• Does Autoaddress have a support team? Yes, you can email support@autoaddress.com.